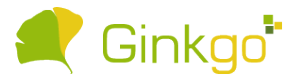

## วิธีการ Clear Cache และ Cookies บน Google Chrome

1. เปิด Google Chrome ไปที่ icon 🚦 ด้านขวามือ เลือก > การตั้งค่า

| 🔛 Sign In - zDox x +                                                                                           | - o ×                                                                                                    |
|----------------------------------------------------------------------------------------------------|----------------------------------------------------------------------------------------------------|
| ← → C ( 🕯 app.zdox.net/login                                                                                   | প 🖈 🔹 🔞 🗄                                                                                                    |
|                                                                                                    | แล้นใหม่ Ctrl+T<br>หม้าต่างใหม่ Ctrl+N<br>หม้าต่างใหม่และไม่ระบูตัวตน Ctrl+Shift+N<br>ประวัติการเข้าชม ►<br>ความโหลด Ctrl+J |
| ZDOX<br>Sign In to Your Accountor Register account                                                             | <pre>qu</pre>                                                                                                    |
| Email<br>natthanon.t@ginkgosoft.co.th<br>Password                                                              | เครืองมือเทิมเห็ม ►<br>แก้ไข ตัด สัตลอก วาง<br>การต้งตา<br>ความช่วยเหลือ ►                                                  |
| forgot your password?                                                                                          | əən                                                                                                    |
| Or  f Sign In with Facebook  G Sign In with Google                                                             |                                                                                                    |
| © 2018 Ginkeo Soft   Terms of Use   Privacy Policy   PDPA   Feedback   Release version 4.0 on January 30, 2021 |                                                                                                    |

2. ไปที่ ข้อมูลส่วนบุคคลและความปลอดภัย > ล้างข้อมูลการท่องเว็บ

| 🔛 Sign In - zDox 🗙 💠 การตั้งค่า                                             | × +                                                                                                    | - o ×   |
|-----------------------------------------------------------------------------|----------------------------------------------------------------------------------------------------|---------|
| $\leftrightarrow$ $\rightarrow$ <b>C</b> $\odot$ Chrome   chrome://settings |                                                                                                    | 🖈 🖈 🋞 E |
| การตั้งค่า                                                                  | Q ทับการตั้งทำ                                                                                              |         |
| 💄 คุณและ Google                                                             | จ ที่อยู่และอื่นๆ                                                                                           | *       |
| 🖹 ป้อนอัตโนมัติ<br>🖉 การตรวจสอบความปลอดอัย                                  | การตรวจสอบความปลอดภัย                                                                                       |         |
| <ul> <li>ข้อมูลส่วนบุคคลและความ<br/>ปลอดภัย</li> </ul>                      | Ohrome ช่วยให้ดุณปลอดภัยจากการละเม็ดช่อมูล ส่วนขยายที่ไม่ปลอดภัย และอื่นๆ ได้ ตรวจสอนแสย                    |         |
| 🖗 ลักษณะที่ปรากฏ                                                            |                                                                                                    |         |
| <ul> <li>เครองมอคนทา</li> <li>เบราว์เซอร์เริ่มต้น</li> </ul>                | <ul> <li>สางช่อมุลการทองเว็บ</li> <li>สางประวัติ ตุกกิ์ แลช และอื่นๆ</li> </ul>                             |         |
| () เมื่อเริ่มดันใช้งาน<br>ขั้นสง                                            | <ul> <li>คกค้และข้อมุลอันของไขต์</li> <li>มล็อกคุกข้องมุลคลซที่สามไนโหมดไม่ระบุตัวตนอยู่</li> </ul>         |         |
| ส่วนขยาย                                                                    | ความปลอดภัย<br>Google Safe Browsing (การปกปิลงจากเว็บโซสพ์ที่เป็นอันตราย) และการตั้งค่าด้านความปลอดภัยอื่นๆ |         |
| เกี่ยวกับ Chrome                                                            | ระ<br>กำหนดประเภทข้อมูลที่เว็บไซต์ด่างๆ จะใช้และแสดงได้ (เป็น ข้อมูลดำแหน่ง กล้อง มือปอีป)                  |         |
|                                                                             | ลักษณะที่ปรากฏ                                                                                              |         |
|                                                                             | ธิม<br>สีของ Chrome 🗹 วิเช็ลเป็นหาเริ่มต้น                                                                  |         |
|                                                                             | แสดงปุ่มหน้าแรก<br>ปิดการทำงาน                                                                              |         |

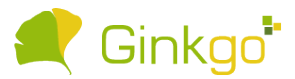

 เลือก ขั้นสูง > ช่วงเวลา : (ตั้งแต่ต้น) > ติ๊กถูก ในช่อง คุกกี้และข้อมูลอื่นของไซต์ , รูปภาพและไฟล์ในแคช และ กด ล้างข้อมูล

| ¥ 1  | r       |      | 5    |
|------|---------|------|------|
| ลางข | ้อมูลกา | รทอง | เว็บ |

|                                                                                                    | พื้นฐาน                                                                                                 | ขั้นสูง             |               |  |
|----------------------------------------------------------------------------------------------------|----------------------------------------------------------------------------------------------------|---------------------|---------------|--|
| ช่วงเ                                                                                                    | วลา ตั้งแต่ต้น 👻                                                                                        |                     | ^             |  |
|                                                                                                    | <b>ประวัติการเข้าชมที่เรียกดู</b><br>12,319 รายการ (และมากกว่าบนอุปกรณ์ที่ชิงค์)                        |                     | - 1           |  |
|                                                                                                    | ประวัติการดาวน์โหลด<br>770 รายการ                                                                       |                     | - 1           |  |
|                                                                                                    | <b>คุกกี้และข้อมูลอื่นของไซต์</b><br>จาก 36 เว็บไซต์ (คุณจะไม่ออกจากระบบบัญชี Goog                      | le)                 |               |  |
|                                                                                                    | รูปภาพและไฟล์ในแคช<br>123 MB                                                                            |                     | - 1           |  |
|                                                                                                    | รหัสผ่านและข้อมูลอื่นๆ ในการลงชื่อเข้าใช้<br>มีรหัสผ่าน 116 รายการ (สำหรับ zdox.net, ctasia.co<br>แล้ว) | om และอีก 114 โดเมา | I, ซึงค์<br>▼ |  |
|                                                                                                    |                                                                                                    | ยกเลิก ล้า          | งข้อมูล       |  |
|                                                                                                    | TheKoB<br>จำลังซิงค์กับ                                                                                 |                     |               |  |
| <mark>ออกจากระบบเ</mark> พื่อล้างข้อมูลการท่องเว็บในอุปกรณ์นี้เท่านั้น แต่ยังเก็บข้อมูลดังกล่าวไว้ใน<br>บัญชี Google |                                                                                                    |                     |               |  |